## Vorgehensweise bei Sprachtreiber-Problemen unter Windows 10

- Suchen Sie mit dem Datei-Explorer die Anwendung BDEADMIN.EXE
- Diese finden Sie normalerweise unter: C:\Programme (x86)\Borland\Common Files\
- Starten Sie diese Anwendung.
- Klicken Sie links auf den Reiter Konfiguration
- Danach öffnen Sie den Knoten Treiber
- Danach öffnen Sie den Knoten Native
- Klicken Sie auf die Eigenschaft DBASE
- Jetzt wechseln Sie nach rechts auf die Eigenschaft LANGDRIVER
- Stellen Sie hier den Wert dBASE DEU cp437 ein oder erkundigen Sie sich beim Erzeuger der fehlerhaften DBase-Datei, mit welchen Sprachtreiber diese erstellt wurde. Hier müssen Sie ggfs. mehrere Einstellungen ausprobieren.
- Schließen Sie die Anwendung. Sie werden nun gefragt, ob die vorgenommenen Einstellungen gespeichert werden sollen. Dieses bitte mit **JA** beantworten.
- Falls die Einstellungen nicht abgespeichert werden, müssen Sie bitte einmal dem einem Explorer die Eigenschaften der Datei IDAPI32.CFG öffnen und hier die notwendigen Zugriffsrechte überprüfen. Bitte für die Datei den Vollzugriff zulassen.

| en 🔻 📷 Öffnen Brennen Kompat                | tibilitätsdateien Neuer Ordner  |                                      |                |                                                                                                    | }≡ - 🔳 | 0 |
|---------------------------------------------|---------------------------------|--------------------------------------|----------------|----------------------------------------------------------------------------------------------------|--------|---|
| ogramme ^ Name                              | ~                               | Änderungsdatum                       | Тур            | Größe                                                                                                    |        | * |
| Adobe 🔯 BDEAI                               | DMIN.EXE                        | 26.10.1998 04:01                     | Anwendung      | 972 KB                                                                                                    |        |   |
| Bitdefender 🛛 🔞 BDEAI                       | DMIN.HLP                        | 26.10.1998 04:01                     | Hilfedatei     | 106 KB                                                                                                    |        |   |
| Common Files 🛛 🚳 BLW3.                      | 2.DLL                           | 10.10.1998 05:01                     | Anwendungserwe | 45 KB                                                                                                    |        |   |
| BDE-Verwaltung C:\Program Files (x86)\Borla | nd\Common Files\BDE\IDAPI32.CFG |                                      |                | KB                                                                                                    |        |   |
| Objekt Bearbeiten Ansicht Optionen Hilf     | e                               |                                      |                | 2 KB                                                                                                    |        |   |
| $B \times \mathfrak{o} \alpha$              |                                 |                                      |                | PKB                                                                                                    |        |   |
| Treiber und System                          | Definition von DBASE            |                                      |                | D KB                                                                                                    |        |   |
| Datenbanken Konfiguration                   | Definition                      |                                      |                | 5 KB                                                                                                    |        |   |
|                                             | VERSION 1.0                     | E<br>SSE DEU cp437<br>24<br>24<br>24 |                | <ul> <li>■ K8</li> <li>■ K8</li> <li>■ K8<!--</th--><th></th><th>E</th></li></ul> |        | E |